## capto

## **Outlook** – vis alle mails

Få vist alle mails i Outllook - indstillinger

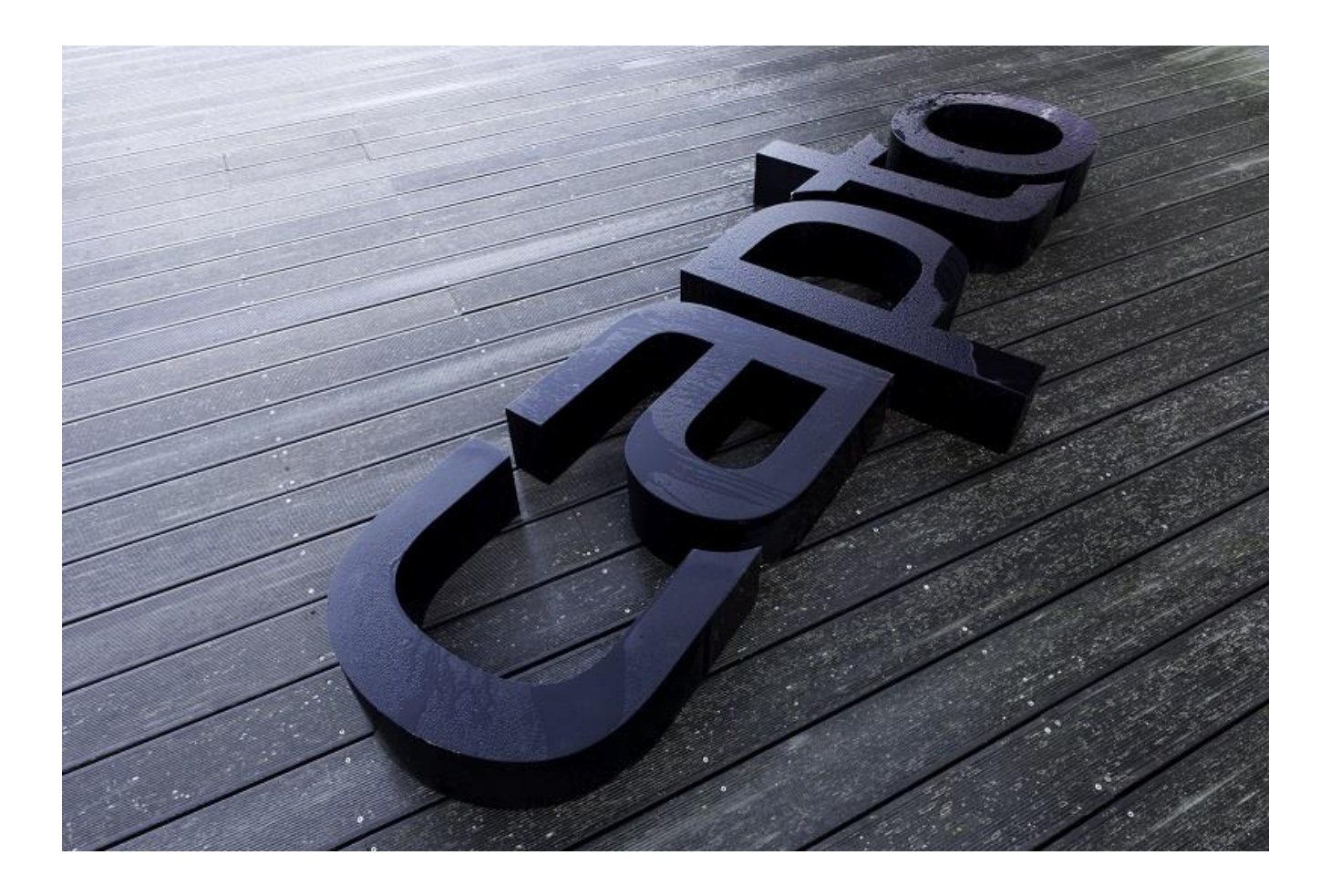

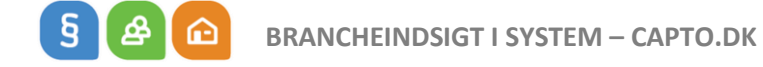

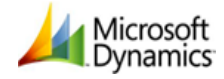

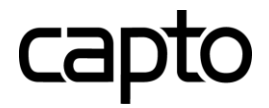

For at sætte en tidsperiode for, hvor mange mails man vil have vist i sin indbakke, skal man indstille dette i Outlook.

Stå i Outlook.

Gå i Filer – Kontoindstillinger – kontoindstillinger – klik på rediger

| Ny 🋠 Reparer 😭                             | Rediger 📀 Benyt s                              | nternetkalendere<br>som standard 🗙 | Fjern 🕈 🖡            | Adressekartoteker |
|--------------------------------------------|------------------------------------------------|------------------------------------|----------------------|-------------------|
| avn                                        |                                                | Туре                               |                      |                   |
| bma@capto.dk                               |                                                | Microsoft Exch                     | nange (send som star | ndard fra denne   |
|                                            |                                                |                                    |                      |                   |
| valgte konti leverer nye med               | Idelelser til følgende p                       | placering:                         |                      |                   |
| valgte konti leverer nye meo<br>bma@capto. | idelelser til følgende p<br><b>ik\indbakke</b> | placering:                         |                      |                   |

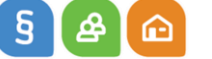

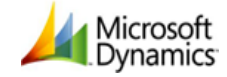

## capto

Her kan man indstille, hvor "gamle" mails man vil have vist i sin indbakke. Man kan også kun søge efter mails, inden for den tidsindstilling, man sætter her.

Nedenfor er indstillingen, at man kun vil have vist mails inden for det sidste år.

|          | Rediger konto            |                                                          |                      |           |         |          | ×               |
|----------|--------------------------|----------------------------------------------------------|----------------------|-----------|---------|----------|-----------------|
| 1        | Serverindst<br>Angiv ind | <b>illinger</b><br>stillingerne for Microsoft Exchange S | erver for din konto. |           |         |          | ×               |
|          | Brugernavn:              | <u>bma@capto.dk</u>                                      |                      |           |         |          |                 |
|          | Offlineindstil           | inger                                                    |                      |           |         |          |                 |
|          | Brug C                   | achelagret Exchange-tilstand                             |                      |           |         |          |                 |
|          |                          | Mail, der skal bevares offline:                          | 1 I I                | e e 🥊 e   | 1 I I   | 1 år     |                 |
|          |                          |                                                          |                      |           |         |          |                 |
|          |                          |                                                          |                      |           |         |          |                 |
| l        |                          |                                                          |                      |           |         |          |                 |
| l        |                          |                                                          |                      |           |         |          |                 |
|          |                          |                                                          |                      |           |         |          |                 |
| n        |                          |                                                          |                      |           |         |          |                 |
| 18<br>54 |                          |                                                          |                      |           |         | Fler     | e indstillinger |
| -        |                          |                                                          |                      |           |         |          |                 |
| :        |                          |                                                          |                      | < Tilbage | Næste > | Annuller | Hjælp           |

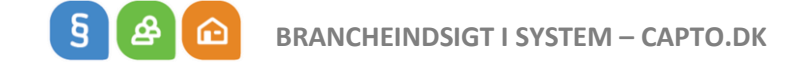

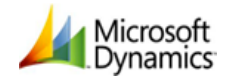

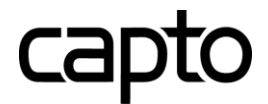

Vil man have vist alle mails, rykker man den blå pil helt ud til højre, så der står "Alt".

| -      |                                                                                           |                                 | • /           |           |         |             |          |
|--------|-------------------------------------------------------------------------------------------|---------------------------------|---------------|-----------|---------|-------------|----------|
|        | Rediger konto                                                                             |                                 |               |           |         |             | ×        |
| 5      | Serverindstillinger<br>Angiv indstillingerne for Microsoft Exchange Server for din konto. |                                 |               |           |         |             |          |
|        | Brugernavn:                                                                               | bma@capto.dk                    |               |           |         |             |          |
|        | Offlineindstil                                                                            | linger                          |               |           |         |             |          |
|        | Brug C                                                                                    | achelagret Exchange-tilstand    |               |           |         |             |          |
| ,      |                                                                                           | Mail, der skal bevares offline: | 1 I I I I I I | 1 I I I   | and a 🔍 | Alt         |          |
|        |                                                                                           |                                 |               |           |         |             |          |
|        |                                                                                           |                                 |               |           |         |             |          |
| l      |                                                                                           |                                 |               |           |         |             |          |
| l      |                                                                                           |                                 |               |           |         |             |          |
| j      |                                                                                           |                                 |               |           |         |             |          |
| )<br>4 |                                                                                           |                                 |               |           |         |             |          |
| n      |                                                                                           |                                 |               |           |         | Flere indst | illinger |
|        |                                                                                           |                                 |               | < Tilbage | Næste > | Annuller    | Hjælp    |
|        |                                                                                           |                                 |               |           |         |             |          |

Når man har valgt den perioden, man vil have vist, trykker man på "Næste" og derefter "Udfør".

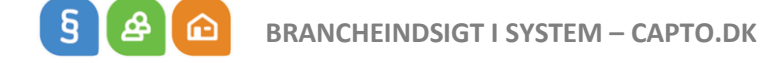

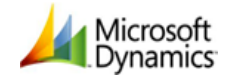